# **Technical Guide**

# AR4000S-Cloud on Microsoft Azure Installation Guide

Allied Telesis

Installation Guide

# Introduction

The AR4000S-Cloud is a virtual router appliance product that provides functions such as VPN and firewall.

This installation guide enables you to install and configure your AR4000S-Cloud in a Microsoft Azure cloud environment.

Note: This document contains a lot of Azure-specific terminology. For more detailed information about Azure terms and concepts, please refer to the Azure documentation. Also, the screenshots shown were current at the time of creation, but are subject to change.

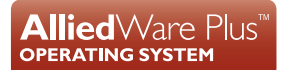

# Contents

| Introduction                                 | 1 |
|----------------------------------------------|---|
| Procedure overview                           | 3 |
| Create a Microsoft Azure image               | 3 |
| Prerequisites                                | 3 |
| Uncompress the VHD image                     | 4 |
| Install the Microsoft Azure CLI 2.51         | 4 |
| Login to Microsoft Azure                     | 4 |
| Create the Microsoft Azure resource group    | 4 |
| Create the Microsoft Azure storage account   | 5 |
| Create the Microsoft Azure storage container | 5 |
| Upload the VHD to Microsoft Azure            | 6 |
| Determine the VHD URL                        | 6 |
| Create the Microsoft Azure image             | 7 |
| Create an instance                           | 8 |
| Prerequisites                                | 8 |

# **Procedure overview**

The general procedure for setting up this product on Azure is as follows:

1. "Create a Microsoft Azure image"

Upload the VHD image file of this product to Azure to create a Microsoft Azure image.

2. "Create an instance"

Create an instance (virtual machine) of this product from the image created in Step 1.

# Create a Microsoft Azure image

The standard way to create virtual machines on Microsoft Azure is to use a Virtual Machine Image. A virtual machine image is a **template** containing all the information needed to create instances of a specific type.

To allow the creation of AR4000S-Cloud instances on Microsoft Azure, an AR4000S-Cloud virtual machine image is needed.

The following section covers downloading AR4000S-Cloud from the Allied Telesis Download Center, and the requirements to upload the Virtual Hard Disk (VHD) image to your Microsoft Azure account as a virtual machine image.

# Prerequisites

To create a Microsoft Azure AR4000S-Cloud image, you will need access to the following:

- A PC, connected to the Internet.
- A Microsoft Azure account.
- A Microsoft Azure AR4000S-Cloud VHD image. This can be downloaded from the Allied Telesis Download Center.
- The Microsoft Azure CLI 2.51. This can be downloaded from https://docs.microsoft.com/en-us/ cli/azure/install-azure-cli.
- Note: This process was tested with version 2.51. Later versions of the Microsoft Azure CLI will likely also work, but have not been specifically tested.

## Uncompress the VHD image

The VHD image downloaded from the Allied Telesis Download Center will be in a compressed .gz format. Before it can be used, it must be uncompressed.

Using On platforms where it is supported, such as Unix and Linux, the .gz file can be uncompressed using gunzip the gunzip command. To uncompress the file, use the following command:

gunzip <name\_of\_file.gz>

**Using 7-Zip** On platforms where gunzip is not available, such as Windows, use 7-Zip to uncompress the file. 7-Zip can be downloaded from http://www.7-zip.org.

# Install the Microsoft Azure CLI 2.51

The following steps require the use of the Microsoft Azure CLI 2.51. This can be downloaded from https://docs.microsoft.com/en-us/cli/azure/install-azure-cli. For instructions on how to install Microsoft Azure CLI 2.51, and documentation of its functionality, refer to https://docs.microsoft.com/en-us/cli/azure/overview.

# Login to Microsoft Azure

To configure your Microsoft Azure account and upload the VHD, it is necessary to log in to the Microsoft Azure account using the Microsoft Azure CLI 2.51.

- 1. At the command line, enter the following command:
- az login
- 2. This will open a web browser to authenticate your connection. Log in using your Microsoft Azure credentials.

### Create the Microsoft Azure resource group

A Microsoft Azure Resource Group is required to associate all of your Microsoft Azure resources.

Note: If you already have an existing Resource Group that you want to use, you may skip this step.

Enter the following command at the Microsoft Azure CLI 2.51 command line:

az group create --location <region> --name <group>

The following parameters are required:

Table 1: az group create Command Parameters

| <region></region> | The Microsoft Azure region for the Resource Group. |
|-------------------|----------------------------------------------------|
| <group></group>   | The name for the Resource Group.                   |

Example:

az group create --location westus --name myresourcegroup

Note: For a list of an account's supported regions, use the following command:

az account list-locations --output table

### Create the Microsoft Azure storage account

A Microsoft Azure Storage Account is required to store all of your Microsoft Azure resources.

Note: If you already have an existing Storage Account that you want to use, you may skip this step.

Enter the following command at the Microsoft Azure CLI 2.51 command line:

```
az storage account create --resource-group <group> --name <account> --sku
Standard_LRS
```

The following parameters are required:

Table 2: az storage account create Command Parameters

| <group></group>     | The name of the Resource Group where the Storage Account will be created.                      |
|---------------------|------------------------------------------------------------------------------------------------|
| <account></account> | The name for the Storage Account. Must be globally unique across all Microsoft Azure accounts. |
| Standard_LRS        | A Microsoft Azure Standard Managed Disk using Locally Redundant Storage.                       |

#### Example:

```
az storage account create --resource-group myresourcegroup --name mystorageaccount --sku Standard_LRS
```

### Create the Microsoft Azure storage container

A Microsoft Azure Storage Container is required as a specific area for your Microsoft Azure resources. This storage container will hold the uploaded AMF Cloud VHD.

Enter the following command at the Microsoft Azure CLI 2.51 command line:

```
az storage container create --account-name <account> --name <container>
```

The following parameters are required:

Table 3: az storage container create Command Parameters

| <account></account>     | The name of the Storage Account where the Storage Container will be created. |
|-------------------------|------------------------------------------------------------------------------|
| <container></container> | The name for the Storage Container.                                          |

Example:

```
az storage container create --account-name mystorageaccount --name mycontainer
```

### Upload the VHD to Microsoft Azure

The AMF Cloud VHD needs to be uploaded to the Storage Container. From there, it will be used to create the AMF Cloud image.

Enter the following command at the Microsoft Azure CLI 2.51 command line:

az storage blob upload --account-name <account> --container-name <container> --name <vhd> --type page --file <path>

The following parameters are required:

| Table 4: az storage | blob upload ( | Command Parameters |
|---------------------|---------------|--------------------|
|---------------------|---------------|--------------------|

| <account></account>     | The name of the Storage Account.                |
|-------------------------|-------------------------------------------------|
| <container></container> | The name of the Storage Container.              |
| <vhd></vhd>             | The destination name of the VHD to create.      |
| page                    | VHD files must be uploaded as page blobs.       |
| <path></path>           | The path to the VHD file on your local machine. |

#### Example:

```
az storage blob upload --account-name mystorageaccount
--container-name mycontainer --name AR4000S-Cloud-1.8.3-5.5.3-
1.3.vhd --type page --file "C:\VHD\AR4000S-Cloud-1.8.3-5.5.3-
1.3.vhd"
```

# Determine the VHD URL

To create the AMF Cloud image, it is necessary to determine the blob URL of the uploaded VHD.

Enter the following command at the Microsoft Azure CLI 2.51 command line:

az storage blob url --account-name <account> --container-name <container>
--name <vhd>

The following parameters are required:

Table 5: az storage blob url Command Parameters

| <account></account>     | The name of the Storage Account.   |
|-------------------------|------------------------------------|
| <container></container> | The name of the Storage Container. |
| <vhd></vhd>             | The name of the VHD file.          |

Example:

```
az storage blob url --account-name mystorageaccount --container-
name mycontainer --name AR4000S-Cloud-1.8.3-5.5.3-1.3.vhd
```

Note: Make note of the URL returned by this command, as it will be used in the next part of the process.

### Create the Microsoft Azure image

Now create the Microsoft Azure AMF Cloud image, using the blob URL of the VHD.

Enter the following command at the Microsoft Azure CLI 2.51 command line:

```
az image create --resource-group <group> --name <image> --os-type Linux --
source <url>
```

The following parameters are required:

Table 6: az storage blob url Command Parameters

| <group></group> | The name of the Resource Group.                          |
|-----------------|----------------------------------------------------------|
| <image/>        | The name for the image being created.                    |
| Linux           | Operating system type. This must be Linux for AMF Cloud. |
| <url></url>     | The blob URL for the VHD, from the previous step.        |

#### Example:

```
az image create --resource-group myresourcegroup --name AR4000S-
Cloud-1.8.3-5.5.3-1.3 --os-type Linux --source
"https://mystorageaccount.blob.core.windows.net/vhds/AR4000S-
Cloud-1.8.3-5.5.3-1.3.vhd"
```

# Create an instance

The next step in the process is to create an instance (virtual machine).

# Prerequisites

To create an instance, you need an AMI as a template. This section assumes that you have already completed the "Create a Microsoft Azure image" section.

Network configuration, SSH keys, access control, etc, also need to be planned in advance. This document assumes these have already been completed.

1. From the **All Services** page of Microsoft Azure, select the **Resource groups** service.

| $\equiv$ Microsoft Azure | ft Azure P Search resources, services, and docs (G+/) |   |                                            |                              |
|--------------------------|-------------------------------------------------------|---|--------------------------------------------|------------------------------|
| All services             |                                                       |   |                                            |                              |
| All                      | resource groups X                                     |   |                                            |                              |
| Favorites                | (iii) Resource groups                                 | * | Subscriptions<br>Keywords: resource groups | 😵 Resource Graph Explorer    |
| Recents<br>Recommended   | Resource Graph queries                                |   | 📮 Host groups                              | 🔄 Management groups          |
| Categories               | Resource bridges                                      |   | Resource Explorer                          | All resources                |
| AI + machine learning    | Application security groups                           |   | 🤿 Azure Resource Mover                     | Capacity Reservation Groups  |
| Analytics                | Network security groups                               |   | [##] Proximity placement groups            | Azure Maps Creator Resources |
| Compute                  |                                                       |   |                                            |                              |

2. All of the resource groups are listed in the **Resource groups** service. Select the resource group created earlier.

| ■ Microsoft Azure<br>P Search resources, services, and docs (G+/)    |                                      | l G | Q      | ٢     | ?       | ন্দ | elsigaiste<br>elette | 0      |
|----------------------------------------------------------------------|--------------------------------------|-----|--------|-------|---------|-----|----------------------|--------|
| All services >                                                       |                                      |     |        |       |         |     |                      |        |
| Resource groups 🔗 …                                                  |                                      |     |        |       |         |     |                      | ×      |
| 🕂 Create 🕲 Manage view 🗸 🖒 Refresh 🞍 Export to CSV 😤 Open query 🛛    | Assign tags                          |     |        |       |         |     |                      |        |
| Filter for any field Subscription equals all Location equals all X + | Add filter                           |     |        |       |         |     |                      |        |
| Showing 1 to 1 of 1 records.                                         |                                      | [   | No gro | uping |         |     | ✓ Ξ≡ List view       | $\sim$ |
| □ Name ↑↓                                                            | Subscription $\uparrow_{\downarrow}$ |     |        | Lo    | ocation | ↑↓  |                      |        |
| i (e) docs                                                           | athereses and                        |     |        | W     | est US  |     |                      |        |

3. This view shows all the resources stored in the selected resource group. Select the image created earlier.

| ≡ Microsoft Azure 🔎 Searc        | h resources, services, and docs (G+/)                      | E 🔓 Q 🔅 (                    | ହ ଛ <del>ା</del> ∎ ଜୁ∎ |           |
|----------------------------------|------------------------------------------------------------|------------------------------|------------------------|-----------|
| All services > Resource groups > |                                                            |                              |                        |           |
| (i) ★ ···<br>Resource group      |                                                            |                              |                        | ×         |
| ₽ Search «                       | 🕂 Create 🔞 Manage view 🗸 📋 Delete resource group 🖒 Refresh | n 🞍 Export to CSV 🛛 😤 Open o | uery 🛛 🖉 Assign tags 🔸 |           |
| () Overview                      | ∧ Essentials                                               |                              |                        | JSON View |
| Activity log                     | Subscription (move)                                        | Deployments<br>13 Succeeded  |                        |           |
| Access control (IAM)             | Subscription ID                                            | Location                     |                        |           |
| Tags                             |                                                            | West US                      |                        |           |
| 🛧 Resource visualizer            | Tags ( <u>edit)</u><br>Add tags                            |                              |                        |           |
| 🗲 Events                         |                                                            |                              |                        |           |
| Settings                         | Resources Recommendations                                  |                              |                        |           |
| Deployments                      | Filter for any field                                       | × + Add filter               |                        |           |
| Security                         |                                                            |                              |                        |           |
| Deployment stacks                | Showing 1 to 2 of 2 records. Show hidden types ③           | No grouping                  | ✓ == List view         | $\sim$    |
| Policies                         | Name ↑↓                                                    | Туре ↑↓                      | Location ↑↓            |           |
| Properties                       | AR4000S-Cloud-1.8.3-5.5.3-1.3                              | Image                        | West US                |           |
| Locks                            |                                                            | Storage account              | West US                |           |

4. From the image view, select +Create VM.

| $\equiv$ Microsoft Azure $2$ Search      | h resources, services, and docs (G+/) |                                 | D 17 0 0 0       | ) & === 정 |           |
|------------------------------------------|---------------------------------------|---------------------------------|------------------|-----------|-----------|
| All services > Resource groups > =       | >                                     |                                 |                  |           |           |
| RR4000S-Cloud-1.8                        | .3-5.5.3-1.3 🖈 🛧 …                    |                                 |                  |           | $\times$  |
| » + Create VM 🗈 Clone to a VM            | image 📋 Delete 💍 Refresh 🔊 Giv        | e feedback                      |                  |           |           |
|                                          |                                       |                                 |                  |           | JSON View |
| Resource group (move) : =====            |                                       | Operating system                | : Linux          |           |           |
| Location (move) : West US                |                                       | Source virtual machin           | ne : -           |           |           |
| Subscription ( <u>move</u> ) : adher and | EEC                                   | VM generation                   | : V1             |           |           |
| Subscription ID : =======                |                                       | Zone resiliency                 | : Disabled       |           |           |
| Provisioning state : Succeeded           |                                       |                                 |                  |           |           |
| Tags ( <u>edit</u> ) : Add tags          |                                       |                                 |                  |           |           |
| OS disk                                  |                                       |                                 |                  |           |           |
| Operating system                         | Source blob URI                       |                                 | Storage type     | Caching   |           |
| Linux                                    | https://======.blob.core.windov       | ws.net/vhds/AR4000S-Cloud-1.8.3 | Standard HDD LRS | None      |           |
| Data disks                               |                                       |                                 |                  |           |           |
| LUN                                      | Source blob URI                       |                                 | Storage type     | Caching   |           |
| No data disk attached                    |                                       |                                 |                  |           |           |

5. From the **Create a virtual machine** page, the **Image** field should contain the image created earlier. The supported **VM Size** is Standard\_B1 and above. When you have finished configuring the options, click on **Review + Create**.

| E Microsoft Azure 🔎                                                                                                  | Search resources, services, and docs (G+/)                                                                                                    | Σ            | P | Q | 1 | ? | ନ |   |
|----------------------------------------------------------------------------------------------------|----------------------------------------------------------------------------------------------------|--------------|---|---|---|---|---|---|
| All services > Resource groups >                                                                                     | #pes > AR4000S-Cloud-1.8.3-5.5.3-1.3 >                                                                                                    |              |   |   |   |   |   |   |
| Create a virtual mad                                                                                                 | chine                                                                                                    |              |   |   |   |   |   | × |
|                                                                                                    |                                                                                                    |              |   |   |   |   |   |   |
| Basics Disks Networking                                                                                              | Management Monitoring Advanced Tags Review + create                                                                                                    |              |   |   |   |   |   |   |
| Create a virtual machine that runs Li<br>image. Complete the Basics tab ther<br>for full customization. Learn more c | inux or Windows. Select an image from Azure marketplace or use your own customize Review + create to provision a virtual machine with default parameters or review eac $\vec{\sigma}$ | d<br>h tab   |   |   |   |   |   |   |
| Project details                                                                                                    |                                                                                                    |              |   |   |   |   |   |   |
| Select the subscription to manage d<br>your resources.                                                               | leployed resources and costs. Use resource groups like folders to organize and manag                                                                                                  | e all        |   |   |   |   |   |   |
| Subscription * 🕕                                                                                                    | Sherro st                                                                                                    | $\sim$       |   |   |   |   |   |   |
| Resource group * 🛈                                                                                                   | éces                                                                                                    | $\sim$       |   |   |   |   |   |   |
|                                                                                                    | Create new                                                                                                    |              |   |   |   |   |   |   |
| Instance details                                                                                                    |                                                                                                    |              |   |   |   |   |   |   |
| Virtual machine name * 🕕                                                                                             | test                                                                                                    | $\checkmark$ |   |   |   |   |   |   |
| Region ①                                                                                                    | (US) West US                                                                                                    | $\sim$       |   |   |   |   |   |   |
| Availability options 🛈                                                                                               | No infrastructure redundancy required                                                                                                    | $\sim$       |   |   |   |   |   |   |
| Security type 🕕                                                                                                    | Standard                                                                                                    | $\sim$       |   |   |   |   |   |   |
| Image * 🕕                                                                                                    | 🔯 AR4000S-Cloud-1.8.3-5.5.3-1.3 - x64 Gen1                                                                                                    | $\sim$       |   |   |   |   |   |   |
|                                                                                                    | See all images   Configure VM generation                                                                                                    |              |   |   |   |   |   |   |
| VM architecture 🕕                                                                                                    | Arm64                                                                                                    |              |   |   |   |   |   |   |
|                                                                                                    | • x64                                                                                                    |              |   |   |   |   |   |   |
|                                                                                                    | Arm64 is not supported with the selected image.                                                                                                    |              |   |   |   |   |   |   |
|                                                                                                    |                                                                                                    |              |   |   |   |   |   |   |
| Review + create                                                                                                    | < Previous Next : Disks >                                                                                                    |              |   |   |   |   |   |   |

- 6. This default setup will create a VM that can be connected to via SSH, using the default user-name and password, on the public IP listed on the instance page.
- Note: The SSH private key generated by Azure is not used by AR-Cloud. For more information about configuring an SSH key to authenticate connecting users, refer to the Secure Shell (SSH) Feature Overview and Configuration Guide.
- 7. From the All Services page of Microsoft Azure, select the Virtual machines service.

|                       | ${\cal P}$ Search resources, services, and docs (G+/) |          | E 6 0 8                                                                                         |
|-----------------------|-------------------------------------------------------|----------|-------------------------------------------------------------------------------------------------|
| All services          |                                                       |          |                                                                                                 |
| All                   | virtual machines                                      |          |                                                                                                 |
| Favorites             | Virtual machines                                      | * ©      | Reservations<br>Keywords: Virtual machines                                                      |
| Recents               | SQL virtual machines                                  | <b>%</b> | Virtual machine scale sets                                                                      |
| Categories            | ↔ Virtual networks                                    | * &      | y Backup center<br>Keywords: <b>Virtual machine</b> backup                                      |
| AI + machine learning | Backup vaults<br>Keywords: Virtual machine backup     | 6        | Recovery Services vaults<br>Keywords: Virtual machine backup, Virtual machine disaster recovery |
| Analytics             | Free services<br>Keyword: free virtual machine        |          | Virtual WANs                                                                                    |
| Compute               | Azure Virtual Desktop                                 | -        | Virtual Appointments Builder                                                                    |

8. Select the VM you newly created.

| ≡ Microsoft Azure                      | $\mathcal P$ Search resources, service | es, and docs (G+/)                   |                                      | ۶.                             | G Q 🔅                        | @ &          |                                                                  |
|----------------------------------------|----------------------------------------|--------------------------------------|--------------------------------------|--------------------------------|------------------------------|--------------|------------------------------------------------------------------|
| All services >                         |                                        |                                      |                                      |                                |                              |              |                                                                  |
| Virtual machine                        | s ☆ …                                  |                                      |                                      |                                |                              |              | ×                                                                |
| + Create ∨ ₹ Switch                    | to classic 🕚 Reservations 🗸            | 🔇 Manage view 🗸                      | 🖔 Refresh 🛓 Export t                 | o CSV 🛛 😤 Open quer            | y 🕴 🖉 Assign tag             | gs ▷ Start 🤇 | Restart 🗌 Stop 😶                                                 |
| Filter for any field                   | Subscription equals all                | Type equals <b>all</b>               | Resource group equals all            | × Location equal               | s all $	imes$ $t_{ all}$ Add | filter       |                                                                  |
| Showing 1 to 1 of 1 records.           |                                        |                                      |                                      |                                | No grouping                  | $\sim$       | ]                                                                |
| $\square$ Name $\uparrow_{\downarrow}$ | Type ↑↓                                | Subscription $\uparrow_{\downarrow}$ | Resource group $\uparrow_\downarrow$ | Location $\uparrow_\downarrow$ | Status ↑↓                    | Operat       | ting system $\uparrow_{\downarrow}$ Size $\uparrow_{\downarrow}$ |
| 🗌 💶 test                               | Virtual machine                        | stress type                          | 0.005                                | West US                        | Running                      | Linux        | Standard_B1s                                                     |

The service page shows information specific to the selected VM, including the public IP. You can connect to the VM using the default user-name and password. In the VM details, find the Public IP address of your VM, then use the following command to connect:

ssh <public-ip-of-vm>

| ∧ Essentials                           |                                             | JSON View |
|----------------------------------------|---------------------------------------------|-----------|
| Resource group ( <u>move</u> )         | Operating system<br>Linux                   |           |
| Status<br>Running                      | Size<br>Standard B1s (1 vcpu, 1 GiB memory) |           |
| Location<br>West US                    | Public IP address                           |           |
| Subscription ( <u>move</u> )           | Virtual network/subnet                      |           |
| Subscription ID                        | DNS name<br><u>Not configured</u>           |           |
|                                        | Health state<br>-                           |           |
| Tags ( <u>edit)</u><br><u>Add tags</u> |                                             |           |

C613-04159-00 REV A

#### 🔨 🖉 Allied Telesis

 North America Headquarters
 19800
 North Creek Parkway
 Suite 100
 Bothell
 WA 98011
 USA
 T: +1
 +1
 425
 481
 3895

 Asia-Pacific Headquarters
 11
 Tai Seng Link
 Singapore
 534182
 T: +65
 6383
 3830

 EMEA & CSA Operations
 Incheonweg 7
 1437
 EK Rozenburg
 The Netherlands
 T: +31
 20
 7950020
 F: +31
 20
 7950021

#### alliedtelesis.com

© 2022 Allied Telesis, Inc. All rights reserved. Information in this document is subject to change without notice. All company names, logos, and product designs that are trademarks or registered trademarks are the property of their respective owners.

#### **NETWORK SMARTER**